هيئة الزكاة والضريبة والجمارك Zakat,Tax and Customs Authority

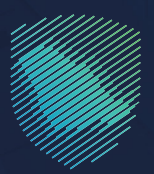

## دليل المستخدم **تسجيل شركة قابضة**

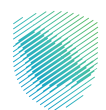

يوضح هذا الدليل تمكّن الشركات من تسجيل وإضافة شركة قابضة تابعة أو أكثر مملوكة بنسبة %100

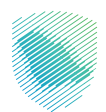

## خطوات الاستفادة من الخدمة

- 1. زيارة الموقع الإلكتروني لهيئة الزكاة والضريبة والجمارك عبر الرابط التالي: https://zatca.gov.sa/
  - ادخل على قائمة الخدمات الإلكترونية

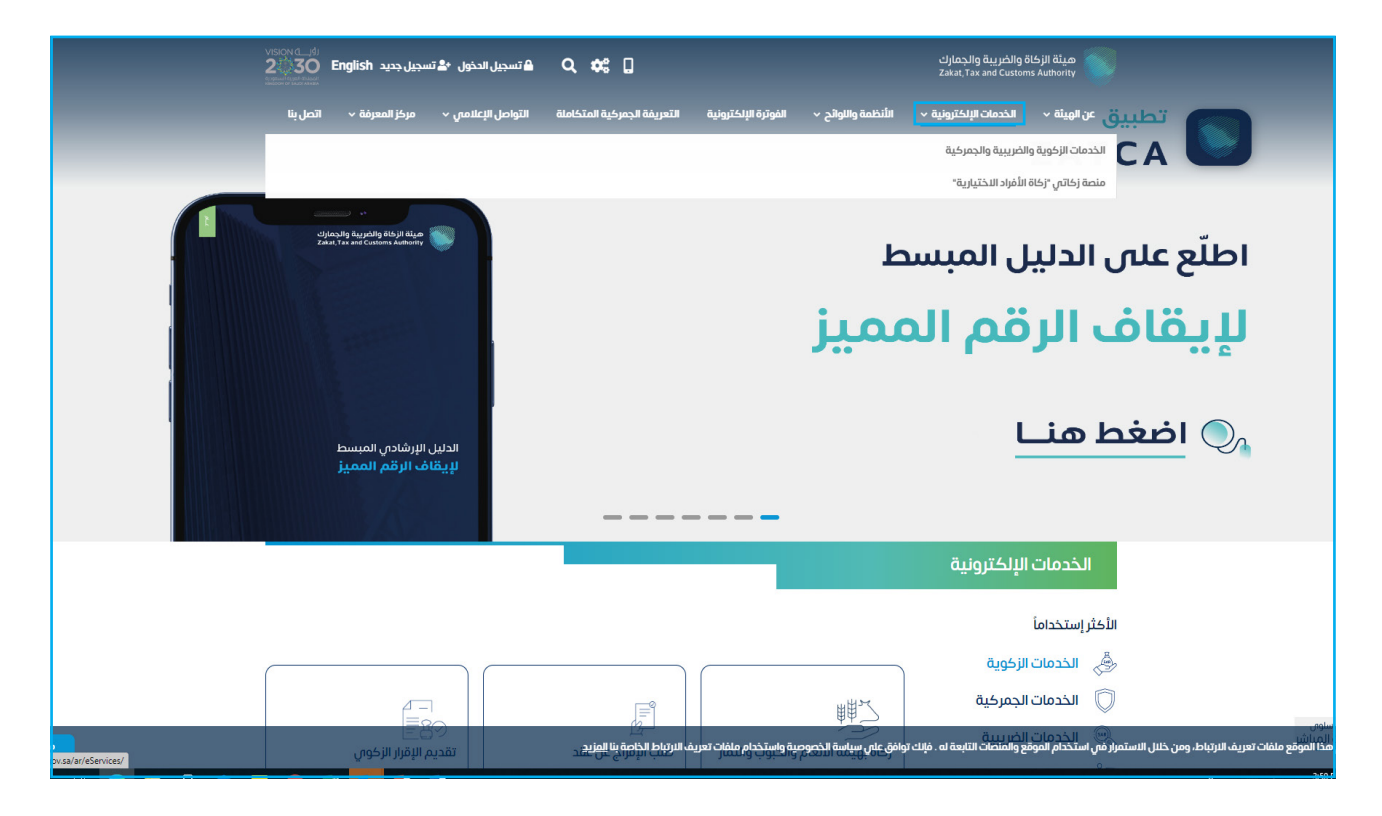

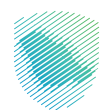

3. الضغط على ايقونة الخدمات الزكوية, ثم التسجيل, ثم الدخول على خدمة تسجيل شركة قابضة

| دون ه≛ تسجیل جدید English دون ها تسجیل جدید در در در المان می در در در در المان در در در در در در در در در در د<br>محمد در محمد در در در در در در در در در در در در در | تسجيل الد 🖨 🔍 🖨 تسجيل الد                     |                                              | ميئة الزخاة والخبريية والجمارك<br>Zakat, Tax and Customs Authority |
|----------------------------------------------------------------------------------------------------|-----------------------------------------------|----------------------------------------------|--------------------------------------------------------------------|
| لامی ۷۰ مرکز المعرفة ۷۰ اتصل بنا                                                                                                    | التعريفة الجمركية المتكاملة التواصل الإع      | الأنظمة واللوائح ~ الفوترة الإلكترونية       | عن الهيئة > الخدمات الإلكترونية >                                  |
|                                                                                                    |                                               |                                              |                                                                    |
| ∞ ⊕ ★                                                                                                    |                                               | ية والجمرخية                                 | الرئيسية < الخدمات الإنكترولية < الخدمات الزخوية والخريي           |
| ◄ ٥٠٠٠٠٩                                                                                                    |                                               |                                              |                                                                    |
|                                                                                                    | ئيسية للبوابة                                 | الخدمات الر                                  |                                                                    |
| ی<br>الفتر استخداماً                                                                                                    | الخدمات الخريبية خدمان                        | كوية الخدمات الجمرخية                        | طل الذي المحمد الم                                                 |
|                                                                                                    |                                               |                                              |                                                                    |
|                                                                                                    | وف تتعامل معه                                 | النشاط الذي س                                |                                                                    |
| ة (3) تقديم الاعتراضات (1) الكل (17)                                                                                                    | شمار (۱) الدفع والاسترداد (2) طلب الشهاد      | م الإقرار (2) زكاة بهيمة الأنعام والحبوب واا | الاخثر استخدام (5) التسجيل (3) تقديه                               |
|                                                                                                    |                                               |                                              |                                                                    |
|                                                                                                    | ن المتاحة                                     | الخدمان                                      |                                                                    |
| Q                                                                                                    |                                               | ب الخدمات                                    | \$ ترتيب حسب البحث في                                              |
|                                                                                                    |                                               |                                              |                                                                    |
|                                                                                                    |                                               |                                              |                                                                    |
|                                                                                                    |                                               |                                              |                                                                    |
|                                                                                                    | إلغاء تسجيل شركة قابضة                        | تسجيل شركة قابضة                             | التسجيل في الزكاة                                                  |
|                                                                                                    |                                               |                                              |                                                                    |
| أضف تعليق                                                                                                    | فحة الحالية، يرجى ملء المعاومات المطلوبة.<br> | اي استفسار أو ملاحظات حول الخدمات أو الص     | التعليقات والاقتراحات لأ                                           |

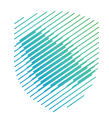

 الدخول باستخدام الرقم المميز أو البريد الالكتروني أو عبر منصة النفاذ الوطني الموحد للاستفادة من الخدمة

| uldenslip tagathing titiga Telage<br>Zaka, Tax and Castines Automity                                                                                                    |                                                                  |
|----------------------------------------------------------------------------------------------------|------------------------------------------------------------------|
| تسجيل الدخول<br>مرحبًا بك من تجربة ميلة الرغاة والغريبة والجمارك الرقفية الجديدة                                                                                                    |                                                                  |
| از ارزم المميز أو البريد الإلكترونى<br>عن نسبت كلمة المرور<br>مل نسبت كلمة المرور أو اسم المستخدم؟ نغير رقم الجوئل<br>تسعيل الحويل<br>الا تملك حساب؟ اسجال الحران القديمة<br>الإحلات التعليمية<br>الإحلات التعليمية<br>الإحلات التعليمية | بر مربع وسهل البترامات<br>دوم الدكتروني خيار سريع وسهل البترامات |

5. قم بإدخال رمز التحقق المرسل من خلال الرسائل النصية على الجوال

| cifeta Jing Bayaching (Kaji) et Lan<br>Zakat, Tan and Castanna Antoning                                     |                                                                        |
|----------------------------------------------------------------------------------------------------|------------------------------------------------------------------------|
| < بجوع<br>رمز التحقق<br>الرجاء إدخال رمز التحقق المرسل من خلال الرسائل النصية على الجوال                    | F #42111.0                                                             |
| رقم الجوال<br>20<br>سيتم ججب الحساب في حال إدخال رمز التحقق أختر من ثلث مرات بشكل خاطئ<br>إعادة إرسال الزمز |                                                                        |
|                                                                                                    | اللالتزامات<br>لا تفوت أم إلتزام مع تقويم الالتزامات الجديد<br>• • • • |
|                                                                                                    |                                                                        |

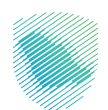

اختيار إدارة الزكاة والضرائب, ثم اختيار خدمات الزكاة وضريبة الدخل

| tricity 🕲   🗊 🎄 🖓 😒 |                                                                                                  |                  |                         |                       |                                    |                       |            |           | انتقل إلى الشاشة القديمة | يبة والجمارك<br>Zakat, Tas and | مینهٔ الزخاهٔ والخر؛<br>Custoris Authority |
|---------------------|--------------------------------------------------------------------------------------------------|------------------|-------------------------|-----------------------|------------------------------------|-----------------------|------------|-----------|--------------------------|--------------------------------|--------------------------------------------|
|                     |                                                                                                  | لرحلات التعليمية | الإعتراضات والمراجعات ا | ت خطة تقسيط<br>لضرائي | استرداد المدفوعات<br>ان النكاة وال | الفواتير الغير مدفوعة | كشف الحساب | الإقرارات | إدارة الزكاة والضرائب    | الالتزامات                     | لوحة البيانات                              |
|                     |                                                                                                  |                  |                         |                       |                                    |                       |            |           |                          |                                |                                            |
|                     | كي<br>خدمات خريبة القيمة المضافة                                                                 |                  | عريبة الدخل             | خدمات الز کاۃ وخ      |                                    |                       |            |           |                          |                                |                                            |
|                     | الأشخاص المؤهلين لاسترداد طريبة القيمة المضافة<br>الأشخاص المؤهلين لاسترداد طريبة القيمة المضافة |                  | ا<br>بلع الانتقائية     | حَدَّمَات ضريبة الس   |                                    |                       |            |           |                          |                                |                                            |
|                     |                                                                                                  |                  |                         |                       | مات أخرى                           | خد                    |            |           |                          |                                |                                            |
|                     | الإفصاح عن العقود 🖉                                                                              | »] [<            |                         | وض                    | ا خدمة فر                          | •]                    |            |           |                          |                                |                                            |
|                     | اللب تسوية 🖉                                                                                     | •                | تقائية                  | لنتقالي للضريبة الان  | الإقرار ال                         | >                     |            |           |                          |                                |                                            |
|                     | ا دارة ييالات الحساب البنكي                                                                      |                  | ö                       | على تفاصيل الشها      | ן וון מעוז                         |                       |            |           |                          |                                |                                            |
|                     |                                                                                                  |                  |                         | التحصيل               | ام خدمات ا                         | >                     |            |           |                          |                                |                                            |

7. اختيار تقديم حسابات موحدة

| 子 Test electricity (8)   ⑦ 章 兄, 년 |                           |                                                                        | مىلە برىغار باشىرىغا والمىزىغ<br>كىلە بر tax مەل كىمىلەر بىلەر تىلەش<br>كىلە بر tax مەل كىمىلەر بىلەر بىلەر بىلەر بىلەر بىلەر بىلەر بىلەر بىلەر بىلەر بىلەر بىلەر بىلەر بىلەر بىلەر بىل |
|-----------------------------------|---------------------------|------------------------------------------------------------------------|----------------------------------------------------------------------------------------------------|
|                                   |                           | عة استرداد المدفوعات خطة تقسيط الإعتراضات والمراجعات الرحلات التعليمية | لوحة البيانات الالتزامات إدارة الزكاة والضرقب الإقرارات كشف الحساب الفواتير الغير مدفو                                                                                                  |
|                                   |                           | إدارة الزكاة والضرائب 🗧 خدمات الزكاة وضربية الدخل                      | 1                                                                                                    |
|                                   |                           | < رووع<br>خدمات الناطة مضيبية الدخل                                    |                                                                                                    |
|                                   |                           | عدمات الرحاة وطريبة التكن                                              |                                                                                                    |
|                                   | طلبات الاسترداد / التحويل | ر التسجيل 🗧 التسجيل                                                    |                                                                                                    |
|                                   | طلب الحصول على شهادة      | المحدية تمريبة                                                         |                                                                                                    |
|                                   | طلب الأفراح عن عقد        | ھ 🗴 تقدیم حسابات موحدة                                                 |                                                                                                    |
|                                   |                           |                                                                        |                                                                                                    |

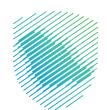

8. سيظهر لك خيارين متاحة, قم باختيار تقديم حسابات موحدة

| \$\$ Q <b>2</b> |                    | منة برمة المقديمة والمدائلة - المقلى الم المالية القديمة<br>مناصر معادمة معالم المالية المالية الماليمة                                          |
|-----------------|--------------------|----------------------------------------------------------------------------------------------------|
|                 |                    | لوحة ابينانت الانتزامات إجارة الإظام والأمرائب كشف الحساب الفوتير تغير مدفوعة استرداد المدفوعات حطة تقسيط لإعتراضات والمراجعات الرحلات التعليمية |
|                 |                    | إدارة تاركاة والمراثب > خدمات تاركاة ومريبة الدخل > تقديم حسابات موجدة                                                                           |
|                 |                    | < دوع                                                                                                    |
|                 |                    | تقديم حسابات موحدة                                                                                                    |
|                 | إلغاء حسابات موحدة | المديم حسابات موجدة                                                                                                    |
|                 |                    |                                                                                                    |
|                 |                    |                                                                                                    |
|                 |                    |                                                                                                    |
|                 |                    |                                                                                                    |

9. اضغط علامة (+), لتقديم حسابات موحدة

| ₽ | ruba 🙁 | 10 | ţţ | Ċ, | 2 |                     |                   |                       |           |                               |                          |                   | ā,        | انتقل إلى الشاشة القديد | ة والجمارك<br>Zəkət, Təx ər | هيئة الزكاة والخريا<br>d Customs Authority |
|---|--------|----|----|----|---|---------------------|-------------------|-----------------------|-----------|-------------------------------|--------------------------|-------------------|-----------|-------------------------|-----------------------------|--------------------------------------------|
|   |        |    |    |    |   | الفوترة الإلكترونية | الرحلات التعليمية | الإعتراضات والمراجعات | خطة تقسيط | استرداد المدفوعات             | الفواتير الغير مدفوعة    | كشف الحساب        | الإقرارات | إدارة الزكاة والضرائب   | الالتزامات                  | لوحة البيانات                              |
|   |        |    |    |    |   |                     |                   |                       | موحدة     | بة الدخل 🗲 <b>الحسابات ال</b> | ب 义 إقرارات الزكاة وضريب | إدارة الضرائد     |           |                         |                             |                                            |
|   |        |    |    |    |   |                     |                   |                       |           |                               |                          | < <sup>رجوع</sup> |           |                         |                             |                                            |
|   |        |    |    |    |   |                     |                   |                       |           |                               | بات الموحدة              | الحسا             |           |                         |                             |                                            |
|   |        |    |    |    |   |                     | Q                 |                       |           |                               |                          | بحث               |           |                         |                             |                                            |
|   |        |    |    |    |   | ت موحدہ             | 🕂 تقدیم حسابا     |                       |           |                               |                          |                   |           |                         |                             |                                            |
|   |        |    |    |    |   |                     |                   |                       | لا سجلات  |                               |                          |                   |           |                         |                             |                                            |
|   |        |    |    |    |   |                     |                   |                       |           |                               |                          |                   |           |                         |                             |                                            |

10. ثم الموافقة على الشروط واختيار تقديم

| ) Test electricity 🙆   [?] 🌐 💭 😒 | الما ترده المربية بدينك<br>محمد است. الا من المالية القدرية                                                                                                    |
|----------------------------------|----------------------------------------------------------------------------------------------------|
|                                  | ودها البيانات الالتزارمات إدارة الرفاة والغرائب الإفرارات خشف الحساب الفواتير الغزير مدنوعة استرداد المدنوعات خط                                                                                                    |
| <b>₩</b><br>(_                   | المالة المولين<br>حروم<br>المالة المولين<br>مولين<br>المحسل المولين<br>المحسل المولين<br>المولين<br>المحسل المولين<br>المولين<br>المولين<br>المحسل المولين<br>المحسل المولين<br>المولين<br>المحسل المولين<br>المحسل المولين<br>المحسل المولين<br>المحسل المولين<br>المحسل المولين<br>المحسل المولين<br>المحسل المولين<br>المحسل المولين<br>المحسل المولين<br>المحسل المولين<br>المحسل المولين<br>المحسل المولين<br>المحسل المولين<br>المحسل المولين<br>المحسل المولين<br>المولين<br>المحسل المولين<br>المولين<br>المحسل المولين<br>المولين<br>المولي<br>المولين<br>المم<br>المولين<br>المولي<br>المم<br>المولين<br>ال |
|                                  |                                                                                                    |

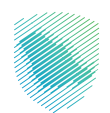

املأ بيانات المنشأة التابعة لها ومن ثم تقديمها

| \$\$ Q 2 |                                       |                                                           |                                                |                                  | مينة الركة والغربية والجمارك انتقل إلى الشاشة القديمة<br>Lasy trained Constraints and Constraints |
|----------|---------------------------------------|-----------------------------------------------------------|------------------------------------------------|----------------------------------|---------------------------------------------------------------------------------------------------|
|          | á                                     | الإعتراضات والمراجعات الرحلات التعليميا                   | استرداد المدفوعات خطة تقسيط                    | كشف الحساب الفواتير الغير مدفوعة | لوحة البيانات الالتزامات إدارة الزكاة والضرائب الإقرارات                                          |
|          | تقديم حسابات موحدة                    | الزكاة وضريبة الدخل  الحسابات الموحدة                     | إدارة الضرائب  إقرارات                         |                                  |                                                                                                   |
| (        | 4 3 0                                 |                                                           | < دجوع                                         |                                  |                                                                                                   |
|          | ريبة وأن جميع المعلومات الواردة صحيحة | <b>لبیانات</b><br>فوض لإکمال هذا النموذج للشخص الخاضع للذ | <b>تأكيد صحة ال</b><br>اقر بموجب هذا بأنناس ما |                                  |                                                                                                   |
|          | رفم الاتصال                           |                                                           | الاسم                                          |                                  |                                                                                                   |
|          | اللاسخ<br>25/05/2023                  |                                                           | المتصب                                         |                                  |                                                                                                   |
|          |                                       | ومات المذخورة أعلاه صحيحة على حد علمي واعتقادي<br>التالي  | أقر بموجبه أن المعل<br>حفظ                     |                                  |                                                                                                   |

12. سوف تتلقى إخطارًا عند اكتمال الطلب

| , Teat electricity ⊗   ⑦ 歳 | مى ئىلەر ئېرىلەر ئىلىنىڭ ئىتىل إلى المامە الىدىيە<br>مەدە ئىلىنىڭ ئىلىنىڭ دېرۇ ئۇغۇرۇغۇلغۇرى ئۆرۈن خىلىقانچىش ئۆرۈن ئىلىرىدۈمە ئىلىزىد ئىدىدۇمەت خىتلە ئىلسىرىخ ئارغۇنىك زىلىراچەت ئىرىلىك ئىلىنىلىرى                              |
|----------------------------|----------------------------------------------------------------------------------------------------|
|                            |                                                                                                    |
|                            |                                                                                                    |
|                            | الحسابات الموحدة                                                                                                    |
|                            | تم استلام طلب الحسابات الموحدة بنجاح                                                                                                    |
|                            | الاسم                                                                                                    |
|                            | الرقم المرجعي للحلك                                                                                                    |
|                            | تاريخ الدللب                                                                                                    |
|                            | یری الاختلاف پیدا اولیام از بیری ان کار این می سود. این از این این از این از این از این از این از این از این ا<br>این در ال انتشال از را به اولیان می از این از این از این از این از این از این از این از این از این از این از این |
|                            | الذهاب إلى لوحة التحكم                                                                                                    |
|                            |                                                                                                    |

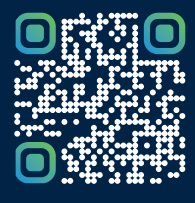

امسح هـــذا الكود للاطّلاع علــــى آخر تحديث لهـذا المستند وكافة المستنـــدات المنـَـشورة أو تـفضل بزيارة الموقع الإلكتروني zatca.gov.sa